Go to <u>www.biaofsc.com/registration</u> and click on the registration option that best describes you.

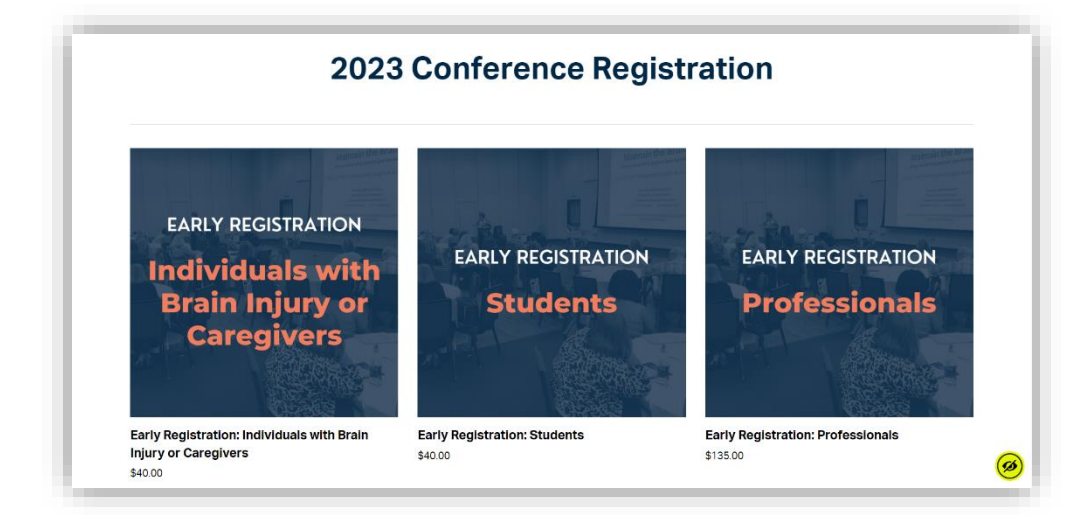

Scroll down and click the blue 'Register' button. This will prompt the registration form to pop-up on your screen.

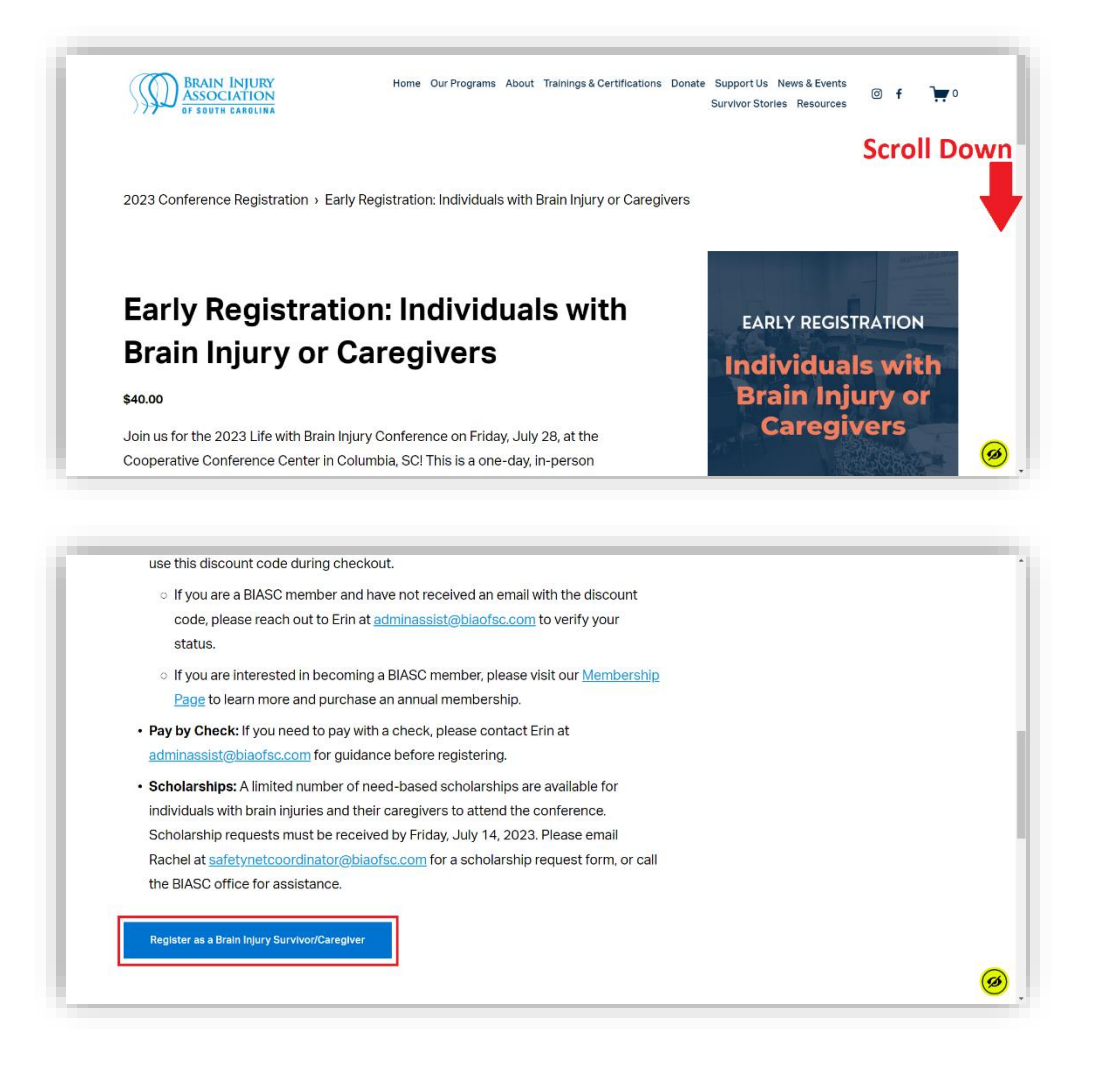

Complete the registration form. At the end of the form, click the black 'Register' button to submit the form.

| <ul> <li>If you are a BIASC membra</li> </ul>                                                                                                    |                                                                                                    |   |  |
|----------------------------------------------------------------------------------------------------|----------------------------------------------------------------------------------------------------|---|--|
| code, please reach out tc                                                                                                    | 2023 LWBI Conference Registration - BI ×                                                                                                    |   |  |
| <ul> <li>If you are interested in be</li> </ul>                                                                                                    | earnin earlighter                                                                                                    |   |  |
| Page to learn more and p                                                                                                    | Name *                                                                                                    |   |  |
| · Pay by Check: If you need to                                                                                                    | Please give your name as you want it on your nametag.                                                                                                    |   |  |
| adminassist@biaofsc.com fo                                                                                                    | Cast Name                                                                                                    |   |  |
| Scholarships: A limited numb                                                                                                    | First Name Last Name                                                                                                    |   |  |
| individuals with brain injuries                                                                                                    | Li 100                                                                                                    |   |  |
| Scholarship requests must be                                                                                                    |                                                                                                    |   |  |
| at safetynetcoordinator@bia                                                                                                    | Are you a brain injury survivor and/or caregiver? *                                                                                                    |   |  |
| BIASC office for assistance.                                                                                                    | Caregiver                                                                                                    |   |  |
| Register as a Brain Injury Survivor/C                                                                                                    | Do you need accommodations to attend this conference?*<br>Accommotations are things you need to participate fully and successfully. The following are some common<br>options bringing an accompanying addiastater, wherefull are access, ASI, interpreter, incl-taker, assistive<br>fishiring device, accessible electronic envision of material, and enricitation to the facility.                                                                                                    |   |  |
|                                                                                                    | O Yes                                                                                                    |   |  |
|                                                                                                    | O NO                                                                                                    |   |  |
|                                                                                                    | If you checked 'Yes' to needing accommodations, please explain:                                                                                                    |   |  |
| _                                                                                                    | If you checked "Yes" to needing accommodations, please explain:                                                                                                    | _ |  |
| use this discount code during                                                                                                    | If you checked "Yes" to needing accommodations, please explain:                                                                                                    | - |  |
| use this discount code during<br>o If you are a BIASC membrode, please reach out to                                                                                                    | If you checked "Yes" to needing accommodations, please explain:<br>Are you a brain injury survivor and/or caregiver? *<br>I horivosal with 6 Brain Injury<br>Caregiver                                                                                                    |   |  |
| use this discount code during<br>o If you are a BIASC membr<br>code, please reach out to<br>o If you are interested in be                                                                                                    | If you checked "fee" to needing accommodations, please explain: Are you a brain injury survivor and/or caregiver? *     devicual with a Brain Injury     devices     devices Do you need accommodations to attend this conference? *                                                                                                    |   |  |
| use this discount code during<br>o If you are a BIASC membric<br>code, please reach out to<br>o If you are interested in be<br>Page to learn more and p                                                                                                    | If you checked 'Yes' to needing accommodations, please explain: Are you a brain injury survivor and/or caregiver?*  Are you a brain injury survivor and/or caregiver?*  Consider the service of the service of the servi |   |  |
| use this discount code during<br>o If you are a BIASC membric<br>code, please reach out to<br>o If you are interested in be<br>Page to learn more and p<br>• Pay by Check; If you need to                                                                                                    | If you checked 'Yes' to needing accommodations, please explain: Are you a brain injury survivor and/or caregiver?*  Are you a brain injury survivor and/or caregiver?*  Consider the service of the service of the servi |   |  |
| use this discount code during<br>o If you are a BIASC membr<br>code, please reach out to<br>o If you are interested in be<br><u>Page</u> to learn more and p<br>• Pay by Check: If you need to<br>adminassist@blaofsc.com fo                                                                                                    | If you checked 'Yes' to needing accommodations, please explain:  Are you a brain injury survivor and/or caregiver?*  Are you a brain injury survivor and/or caregiver?*  Caregory  Consort  Do your need accommodations to interd this conference?*  Accommodations part from your on the tend this conference?*  Accommodations part from your on the tend this conference?*  Accommodations part from your on the tend this conference?*  Accommodations part from your on the tend this conference?*  Accommodations part from your on the tend this conference?*  Accommodations part from your on the tend this conference?*  Accommodations part from your on the tend this conference?*  Accommodations accommodations of interd this conference?*  Accommodations accommodations of interd this conference?*  Accommodation accommodations of interd this conference?*  Accommodation accommodation accommodation on the table?  Brance Accommodation accommodations of interd this conference?*  Brance Accommodation accommodation accommodation on the table?  Brance Accommodation accommodation accommodation on the table?  Brance Accommodation accommodation accommodation on the table?  Brance Accommodation accommodation accommoda |   |  |
| use this discount code during<br>• If you are a BIASC membr<br>code, please reach out to<br>• If you are interested in be<br><u>Page</u> to learn more and p<br>• Pay by Check: If you need to<br><u>adminassist@blaofsc.com</u> fo<br>• Scholarships: A limited numb                                                                                                    | If you checked 'Yes' to needing accommodations, please explain:  Are you a brain injury survivor and/or caregiver?*  Are you a brain injury survivor and/or caregiver?*  Are you a brain injury survivor and/or caregiver?*  Creater of the survival area area and the survival area area area area area area area ar                                                                                                    |   |  |
| use this discount code during<br>• If you are a BIASC membricode, please reach out to<br>• If you are interested in be<br>Page to learn more and p<br>• Pay by Check: If you need to<br>adminassist@blaofsc.com fo<br>• Scholarships: A limited numt<br>individuals with brain injuries                                                                                                    | If you checked 'Yes' to needing accommodations, please explain:  Are you a brain injury survivor and/or caregiver?*  Are you a brain injury survivor and/or caregiver?*  Create the survival area and the survival area ande |   |  |
| use this discount code during<br>• If you are a BIASC membr<br>code, please reach out to<br>• If you are interested in be<br><u>Page</u> to learn more and p<br>• Pay by Check: If you need to<br>adminassist@biaofsc.com fo<br>• Scholarships: A limited numt<br>individuals with brain injuries<br>Scholarship requests must b                                                                                                    | If you checked 'Yes' to needing accommodations, please explain:  Are you a brain injury survivor and/or caregiver?*  Are you a brain injury survivor and/or caregiver?*  Create the observed accommodations to attend this conference?*  Do you need accommodations to attend this conference?*  Accommodations are they are accommodations to attend this conference?*  Accommodation are they are accommodations to attend this conference?*  Accommodation are they are accommodations, please explain:  Proc No Do you have any detany restrictions?*                                                                                                    |   |  |
| use this discount code during<br>o If you are a BIASC membric<br>code, please reach out to<br>o If you are interested in be<br>Page to learn more and p<br>• Pay by Check: If you need to<br>adminassist@blaofsc.com fo<br>• Scholarships: A limited numt<br>individuals with brain injuries<br>Scholarship requests must b-<br>at safetynet.coordinator@bla                                                                                                    | If you checked 'Ver' to needing accommodations, please explain:  Are you a brain injury survivor and/or caregiver?*  Are you a brain injury survivor and/or caregiver?*  C brainer  Do you need accommodations to attend this conference?*  Do you need accommodations to attend this conference?*  Yes  Yes  Yes  Do you have any detaay restrictions?*  Do you have any detaay restrictions?*  Do you have any detaay restrictions?*  Do you have any detaay restrictions?*  Do you have any detaay restrictions?*  Do you have any detaay restrictions?*  Caregions survivor glasse survivor glasse survivo |   |  |
| use this discount code during<br>• If you are a BIASC membr<br>code, please reach out to<br>• If you are interested in be<br>Page to learn more and p<br>• Pay by Check: If you need to<br>adminassist@biaofsc.com fo<br>• Scholarships: A limited numt<br>individuals with brain injuries<br>Scholarship requests must b-<br>at safetynetcoordinator@bia-<br>BIASC office for assistance.                                                                                                    | If you checked 'Nes' to needing accommodations, please explain:  Are you a brain injury survivor and/or caregiver?*  Are you a brain injury survivor and/or caregiver?*  C would be a brain injury survivor and/or caregiver?*  C would be a brain injury survivor and/or caregiver?*  Do you need accommodations to interd this conference?*  Accommodations are though you need to conference?*  Accommodations are though you need to conference?*  Accommodations are though you need to conference in the tarter are seensed to conference in the tarter are seensed to conferenc |   |  |
| use this discount code during<br>o If you are a BIASC membr<br>code, please reach out to<br>o If you are interested in be<br>Page to learn more and p<br>Pay by Check: If you need to<br>adminassist@blaofsc.com fo<br>• Scholarships: A limited numt<br>individuals with brain injuries<br>Scholarship requests must b<br>at safetynetcoordinator@bla<br>BIASC office for assistance.                                                                                                    | If you checked 'Nes' to needing accommodations, please explain:   Are you a brain injury survivor and/or caregiver?*  Are you a brain injury survivor and/or caregiver?*  Are you a brain injury survivor and/or caregiver?*  Console  Console  Consol |   |  |
| use this discount code during<br>a grant of the second during the second during the se | If you checked "Yes" to needing accommodations, please explain:                                                                                                    |   |  |

After submitting the form, the webpage will automatically take you to the checkout page pictured below.

| Brain Injury Association of South Carolina                                                                                                    |                                                                                        |                            |
|----------------------------------------------------------------------------------------------------|----------------------------------------------------------------------------------------|----------------------------|
| Your Email     Jenth@gmail.com     Wou'll receive receipts and notifications at this email address.                                                                                                    | Order Summary<br>Early Registration:<br>Individuals with Brain Injury<br>or Caregivers | \$40.00<br>Remove          |
| Sign up for our mailing list to get the most up-to-<br>date information on brain injury support in South<br>Carolinal Your contact information will never be<br>sold to a third party and will only be used for BIASC<br>informational emails that you can opt out of at any<br>time. | Discount Code<br>Subtotal<br>Tax                                                       | Apply<br>\$40.00<br>\$0.00 |
| Continue                                                                                                    | Total                                                                                  | \$40.00                    |
| 2. Payment & Discounts                                                                                                    |                                                                                        |                            |
| 3. Review & Purchase                                                                                                    |                                                                                        |                            |

**If you need to register for an additional person on the same order,** you can click the back button in your web browser to return to the previous page. Click the blue 'Register' button again and complete the registration form for each additional attendee before completing the checkout process.

Complete the checkout process by entering your email address, payment information, billing address, and phone number.

If you received a membership discount code, enter the code in the 'Discount Code' text box and click the button to 'Apply' the discount to your order.

|                                   |           | -                                                      |         |
|-----------------------------------|-----------|--------------------------------------------------------|---------|
| 2. Payment & Dis                  | scounts   | Order Summary                                          |         |
| Card number                       | MM/YY CVC | Early Registration:                                    | \$40.00 |
| Transactions are secure and encry | ypted.    | Individuals with Brain Injury<br>Brain line caregivers |         |
| Discount Code                     | Apply     | Edit Details                                           | Remove  |
| Billing Address                   |           | Discount Code                                          | Apply   |
| First Name                        | Last Name | Subtotal                                               | \$40.00 |
| Address 1                         |           | Tax                                                    | \$0.00  |
| Address 2                         |           | SECURE SSL CHECKOUT                                    | ¢10.88  |
| United States                     | ~         |                                                        |         |
| ZIP Code City                     | State 🗸   |                                                        |         |
| Phone Number                      |           |                                                        |         |
| Co                                | ontinue   |                                                        |         |

Click the 'Purchase' button to submit your completed registration. You will receive an email confirming your purchase.

| Brain Injury Association of South                                                                                                    | Carolin | na                                                                                   |                                       |
|----------------------------------------------------------------------------------------------------|---------|--------------------------------------------------------------------------------------|---------------------------------------|
| 1. Your Email                                                                                                    | Edit    | Order Summary                                                                        |                                       |
| 2. Payment & Discounts                                                                                                    | Edit    | Early Registration:<br>Individuals with Brain Injur<br>or Caregivers<br>Edit Details | \$40.00<br>ry<br>Remove               |
| Jane Smith         XXXX+24/42           (123)456-780         Exp. 06/23           140-74 Amicks Ferry Road         Suite R31           CHAPIN, SC 29036         United States |         | Discount Code<br>Subtotal<br>Tax<br>Total                                            | Apply<br>\$40.00<br>\$0.00<br>\$40.00 |
| 3. Review & Purchase<br>Review your information and purchase when you<br>ready.                                                                                               | re      | SECURE SSL CHECKOUT                                                                  |                                       |
| Batum Balicy Terma of Service Phracy Policy                                                                                                    |         |                                                                                      |                                       |